# Step 5 Send commands from MongoDb to Niagara

MongoDb Connector supports broker to niagara communication via mqtt messages to control points remotely.

You can only send commands from a cluster which is replica set, otherwise the application director will display error messages similar to this one com.mongodb.MongoCommandException: Command failed with error 40573 (Location40573): 'The \$changeStream stage is only supported on replica sets' on server localhost:27017. The full response is {"ok": 0.0, "errmsg": "The \$changeStream stage is only supported on replica sets", "code": 40573, "codeName": "Location40573"}

## Send a point action command

1. Go to the Mongo Compass application then add a new document to the commands collection.

Insert to Collection test.commands

| <pre>VIEW () := 1 - { 2</pre>               |  |
|---------------------------------------------|--|
| y   *#32wf71 <mark>111</mark><br>5 }<br>5 ] |  |
|                                             |  |

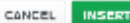

You can change the command collection name in the connector configuration.

| 📔 Database Name              | test     |  |
|------------------------------|----------|--|
| Devices Collection           | devices  |  |
| Points Collection            | points   |  |
| alarms Collection            | alarms   |  |
| External Messages Collection | commands |  |

- 2. By default we use this message template for **POINT\_ACTION** command. by you can use any format that meat your needs. check the connector advanced settings.
  - a. This is the default command template.

b. This is the default connector point action command configuration.

| 🗎 Commands Policy  | Single Point Command 🔻                |
|--------------------|---------------------------------------|
| 📔 Message Type     | <pre>{json('type')}</pre>             |
| Command Set Object | <pre>{json('').escape}</pre>          |
| Command Device Id  | <pre>{json('deviceId')}</pre>         |
| Command Point Id   | <pre>{json('pointId')}</pre>          |
| Command Action     | <pre>{json('payload.action')}</pre>   |
| Command Value      | <pre>{json('payload.value')}</pre>    |
| Command Duration   | <pre>{json('payload.duration')}</pre> |
|                    |                                       |

#### 3. Hit Insert.

Insert to Collection test.commands

| VIEW O :=                                                                                                    |            |
|----------------------------------------------------------------------------------------------------|------------|
| <pre>1 = [     type": "WHINE AN INF",     "descate": "WHINE AN INF",     "descate": "WHINE AN INF",     "gointist", "WHINE AN INF,     "solution",     "solution",     "soluti</pre> |            |
|                                                                                                    | $\searrow$ |
|                                                                                                    |            |

4. On the niagara you should see the point value applied successfully.

| Property Sheet             |                                              |   |
|----------------------------|----------------------------------------------|---|
| 🔘 Setpoint (Numeric Writab | ole)                                         |   |
| Facets                     | units=null,precision=1,min=-inf,max=+inf 📎 🕒 | • |
| Proxy Ext                  | null                                         |   |
| — Out                      | 11.0 {ok} @ def                              |   |
| — In1                      | - {null}                                     |   |
| In2                        | - {null}                                     | Ŧ |
| - In3                      | - {null}                                     | Ŧ |
|                            |                                              | - |

5. And the new value sent to the broker.

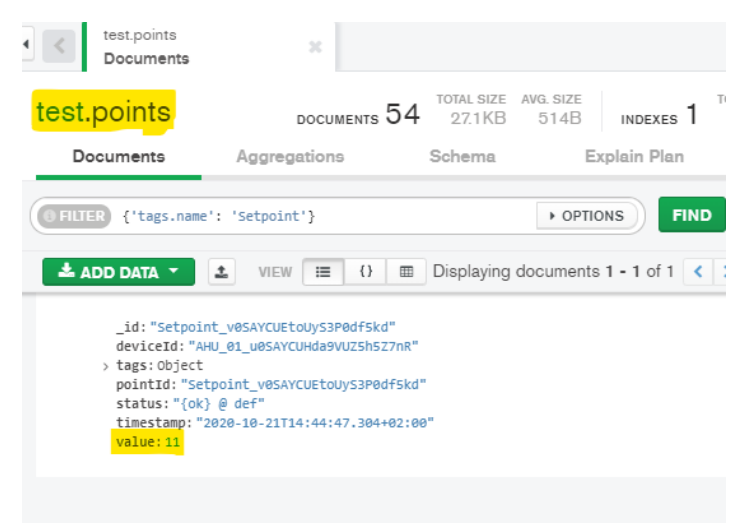

#### Send a send history command

You can pull historical value for any point that has a history associated by sending a SEND\_HISTORY command.

1. Add a history. extension to the point.

| ▼ ▲ AHU_01                   | : activeBA5 : Setpoint                                                           |
|------------------------------|----------------------------------------------------------------------------------|
| Alarm Source Info     Points | A Time Range I19-Oct-201:55 PM CEST to 7 C<br>activeBAS/Setpoint                 |
| Setpoint     Prove Ext       | * Timestamp Trend Flags Status Value                                             |
|                              | 19-Oct-20 4:42:20 PM CEST [] {ok} 23.0                                           |
| NumericInterval              | 19-Oct-20 4/42:30 PM CEST [] {ok} 23.0<br>19-Oct-20 4/42:40 PM CEST [] {ok} 23.0 |
| MongoPointExt                | 19-Oct-20 4x42:50 PM CEST [] {ok} 23.0                                           |
| Return fan command           | 19-Oct-20 4:43:00 PM CEST [] {ok} 23.0                                           |
| Discharge Air Pressure       | 19-Oct-20 443:10 PM CEST [] {ok} 23:0                                            |

2. Go to the mqtt application and send the command to the device.

| Insert to Collection Jest.commands |
|------------------------------------|
| AIFM O I                           |
| 1 = {                              |
|                                    |
| CANCEL INSERT                      |

- 3. By default we use this message template for send history command. by you can use any format that meat your needs. check the connector advanced settings.
  - a. This is the default command template.

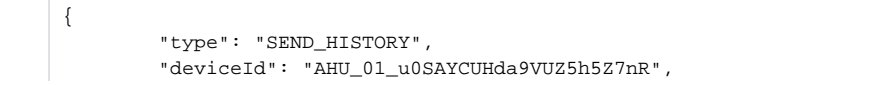

```
"pointId": "Setpoint_v0SAYCUEtoUyS3P0df5kd",
"payload": {
    "startDate": "2020-10-21T00:40:00.000+02:00",
    "endDate": "2020-10-21T23:50:00.000+02:00"
}
```

b. This is the default connector send history command configuration.

| Commands Policy    | Single Point Command 🗸                 |
|--------------------|----------------------------------------|
| Message Type       | <pre>{json('type')}</pre>              |
| Command Set Object | <pre>(json('').escape)</pre>           |
| Command Device Id  | <pre>(json('deviceId'))</pre>          |
| Command Point Id   | <pre>(json('pointId'))</pre>           |
| Command Action     | <pre>{json('payload.action')}</pre>    |
| Command Value      | <pre>{json('payload.value')}</pre>     |
| Command Duration   | <pre>{json('payload.duration')}</pre>  |
| 📔 Start Date       | <pre>(json('payload.startDate'))</pre> |
| 📔 End Date         | <pre>{json('payload.endDate')}</pre>   |
| Delta Delta        | <pre>(json('payload.delta'))</pre>     |
| 📄 Roll Up          | <pre>{json('payload.rollup')}</pre>    |

4. And you should see the messages being sent.

#### test.points

}

| Documents                                                    | Aggregations                                                                                                    | Schema                                           | Explain Plan |
|--------------------------------------------------------------|----------------------------------------------------------------------------------------------------|--------------------------------------------------|--------------|
|                                                              | Image: Cycle of the system         Image: Cycle of the system         Im | d"<br>Z7nR"<br>df5kd"<br>+02:00"<br>0.066+02:00" |              |
| _id: "mongoD<br>pointId: "mo<br>status: "{ok<br>timestamp: " | BTest_I0SCczz9xFMic2OwC<br>ngoDBTest_I0SCczz9xFMic:<br>} @ def"<br>2020-10-19T10:36:25.192                                                                                                    | ctmw"<br>20wCctmw"<br>+02:00"                    |              |

To change the message format check the connector advanced setting then history message template

| 📔 History Message Variables | S(startTimestamp)<br>S(endTimestamp)<br>S(pointId)<br>S(deviceId)<br>S(status)<br>S(value)<br>S(trendsFlags)<br>S(count)<br>S(min)<br>S(min)<br>S(max)<br>S(avg)<br>S(sum)                                                                                               |
|-----------------------------|----------------------------------------------------------------------------------------------------|
| 📔 History Message Template  | <pre>{     startTimestamp": "\$(startTimestamp)",     "endTimestamp": "\$(endTimestamp)",     "deviceId": "\$(deviceId)",     "pointId": "\$(pointId)",     "trendsFlags": "\$(status)",     "value": \$(value),     "count": \$(count),     "min": \$(min).     "</pre> |

## Send ack alarm command

You can ack alarms by sending an ACK\_ALARM command to any alarm recipient device.

- 1. By default we use this message template for ack alarm command. by you can use any format that meat your needs. check the connector advanced settings.
  - a. This is the default command template.

b. This is the default connector send history command configuration.

|              | "min": \$(min),                   |  |
|--------------|-----------------------------------|--|
| 📔 Alarm Uuid | <pre>{json('payload.uuid')}</pre> |  |

2. Go the alarms console and pick an unacked alarm id.

| Alarm History          |         |              |            |                |              |          |          |
|------------------------|---------|--------------|------------|----------------|--------------|----------|----------|
| Timestamp              |         | Source State | Ack State  | Source         | Alarm Class  | Priority | Message  |
| 🌲 21-Oct-20 11:12:50 / | AM CEST | Normal       | Unacked    | Active Power A | HVAC_Level1  | 255      | To Norma |
| 🌲 21-Oct-20 11:18:18.4 | AM CEST | Normal       | Unacked    | Active Power A | HVAC Level1  | 255      | To Norma |
| 🌲 21-Oct-20 11:20:     | Alarm   | Record       |            |                |              |          |          |
| 🌲 21-Oct-20 11:28:     | Timesta | <b>imp</b> 2 | 1-0ct-20 1 | 1:12:50 AM C   | EST          | _        |          |
| 🌲 21-Oct-20 11:34:     | Uuid    | 0            | 898a6b9-1c | 9c-4128-bd53   | -1001b261c70 | 06       |          |
| 🌲 21-Oct-20 11:36:     | Source  | State N      | ormal      |                |              |          |          |
| 21-Oct-20 11:39:       | Ack Sta | te 🛛         | nacked     |                |              |          |          |
| - 21 000 20 11.55.     | Ack Req | juired t     | rue        |                |              |          |          |

3. Go to the alarm device and send the command.

#### Insert to Collection test.commands

| VIEW () 📰                                                                                                    |  |
|----------------------------------------------------------------------------------------------------|--|
| <pre>1 ▼ { 2 "type": "ACK_ALARM", 3 "deviceId": "alarms", 4 ▼ "payload": { 5   "uuid": "0898a6b9-1c9c-4128-bd53-1001b261c706" 6 }</pre> |  |
| 7                                                                                                    |  |
|                                                                                                    |  |
|                                                                                                    |  |

CANCEL INSERT

4. Go back to the console and you should see that the alarm has been acked.

| Alarm History                |              |                                      |                |             |          |
|------------------------------|--------------|--------------------------------------|----------------|-------------|----------|
| Timestamp                    | Source State | Ack State                            | Source         | Alarm Class | Priority |
| 💭 21-Oct-20 11:12:50 AM CEST | Normal       | Acked                                | Active Power A | HVAC_Level1 | 255      |
| 🜲 21-Oct-20 11:18:18 AM CEST | Normal       | Unacked                              | Active Power A | HVAC_Level1 | 255      |
| 🌲 21-Oct-2 👫 Alarm Recor     | d            |                                      |                |             |          |
| 🌲 21-Oct-2                   |              |                                      |                |             |          |
| Timestamp                    | 21-0ct-      | 21-Oct-20 11:12:50 AM CEST           |                |             |          |
| Uuid                         | 0898a6b      | 0898a6b9-1c9c-4128-bd53-1001b261c706 |                |             |          |
| 21-Oct-2 Source State        | Normal       | Normal                               |                |             |          |
| Ack State                    | Acked        | Acked                                |                |             |          |
| Ack Require                  | false        |                                      |                |             |          |